「Onshape」サーフィスを 使う(たこ焼き型小)

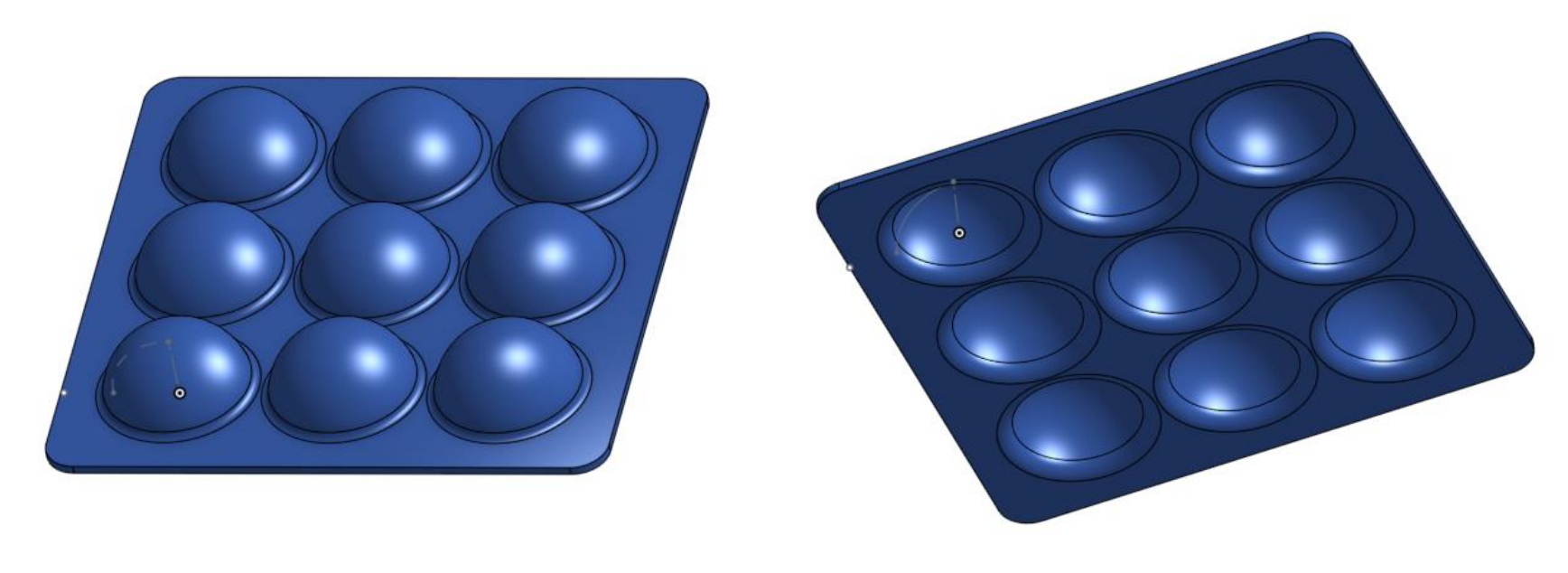

## 旭川高専 Kashi Kashi 2020.10.20

- Sign inします
- 新しいDocumentを、Document名を「たこ焼き型小」として 作成します

サーフィスを使う(1)

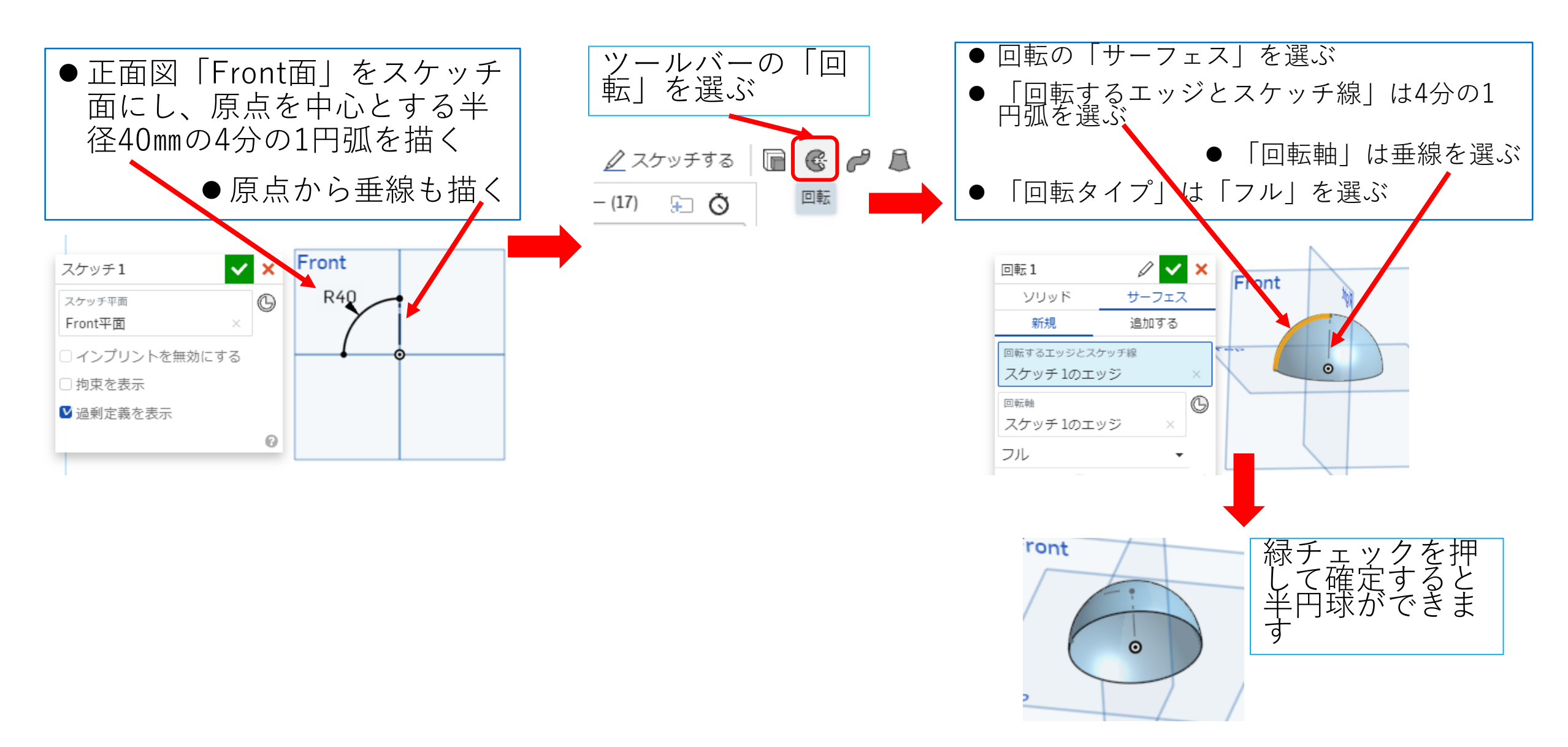

サーフィスを使う(2)

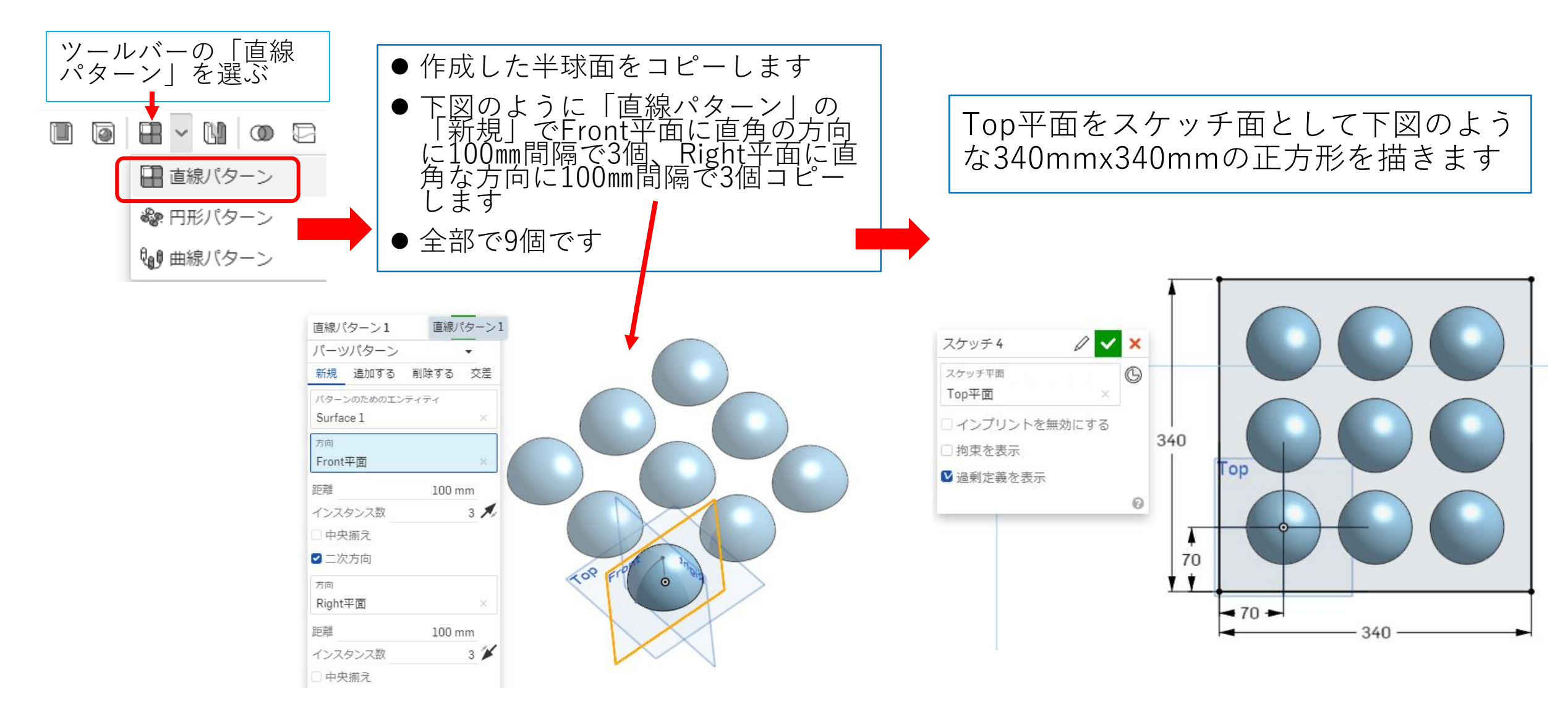

サーフィスを使う(3)

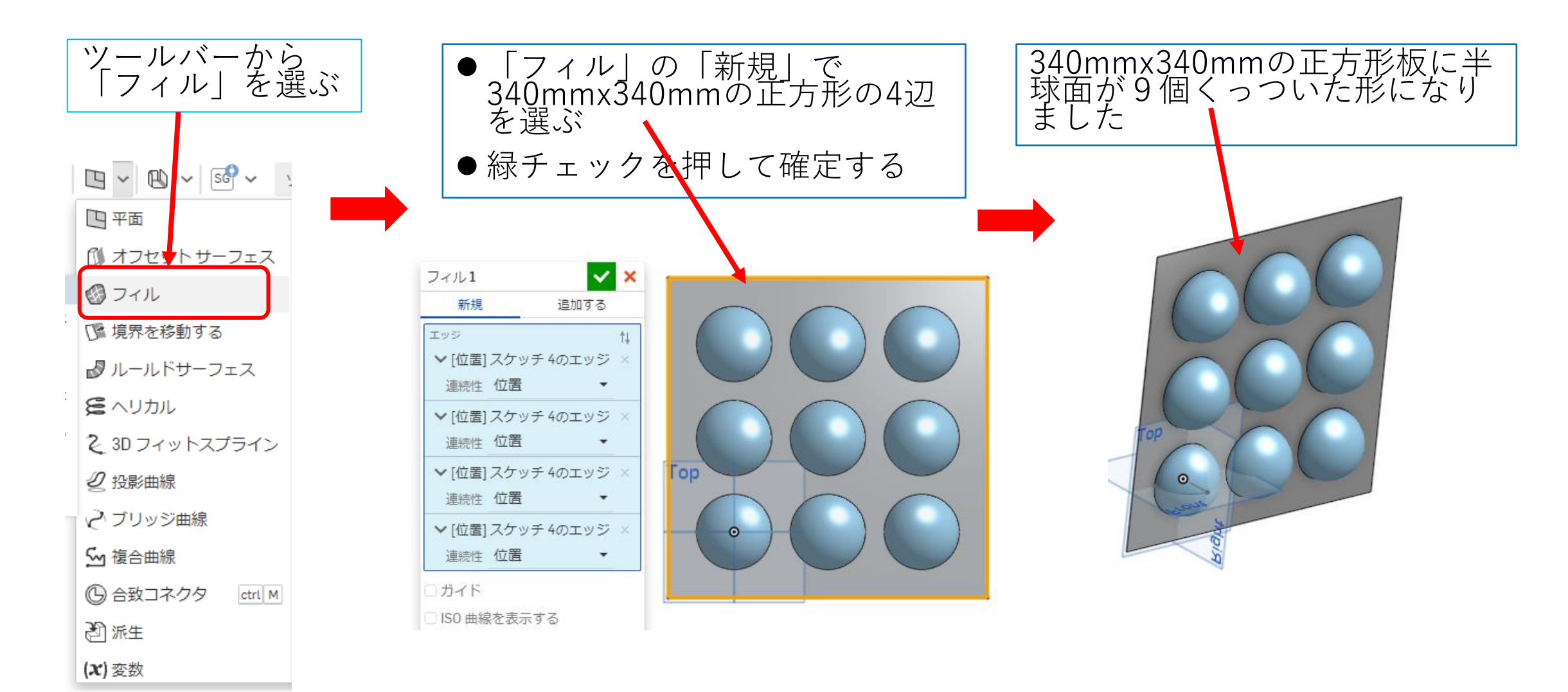

サーフィスを使う(4)

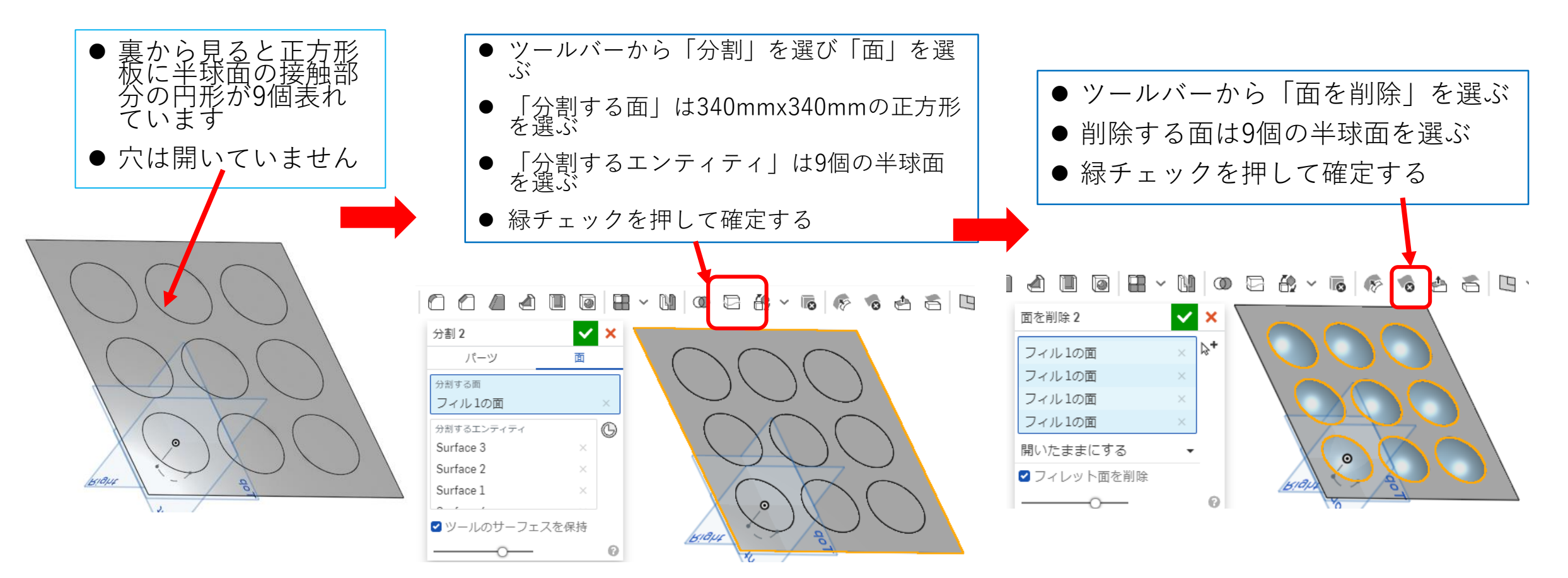

## サーフィスを使う(5)

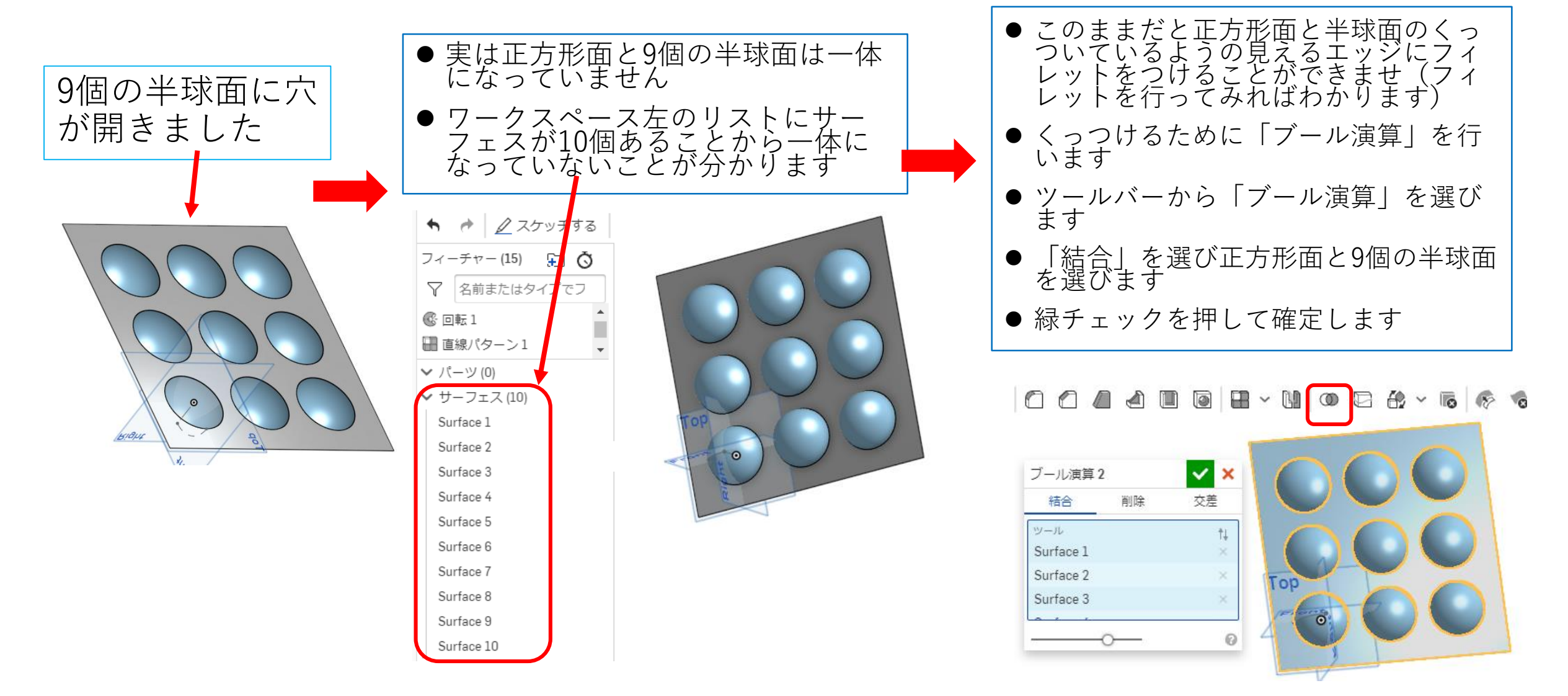

サーフィスを使う(6)

- 正方形面と9個の半球面の色が同じ色 になって一体になった感じがします
- ワークスペース左のリストのサーフェ スが1個になっていることから一体に なったことがわかります
- これでフィレットをつけることができ ます

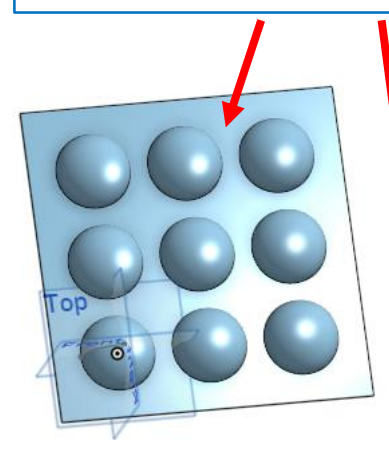

|                     | _ |
|---------------------|---|
| <ul> <li></li></ul> | 5 |
| フィーチャー (15) 🗜 💍     | į |
|                     |   |
| 🔚 直線パターン1           | 1 |
| 🖉 スケッチ 4            |   |
| 🕑 フィル1              | l |
| 🖓 分割 2              | l |
| 🔞 面を削除 2            | l |
| 🛈 ブール演算 2           |   |
| ・パーツ (0)            |   |
| ✔ サーフェス (1)         |   |
| Surface 1           |   |
|                     |   |

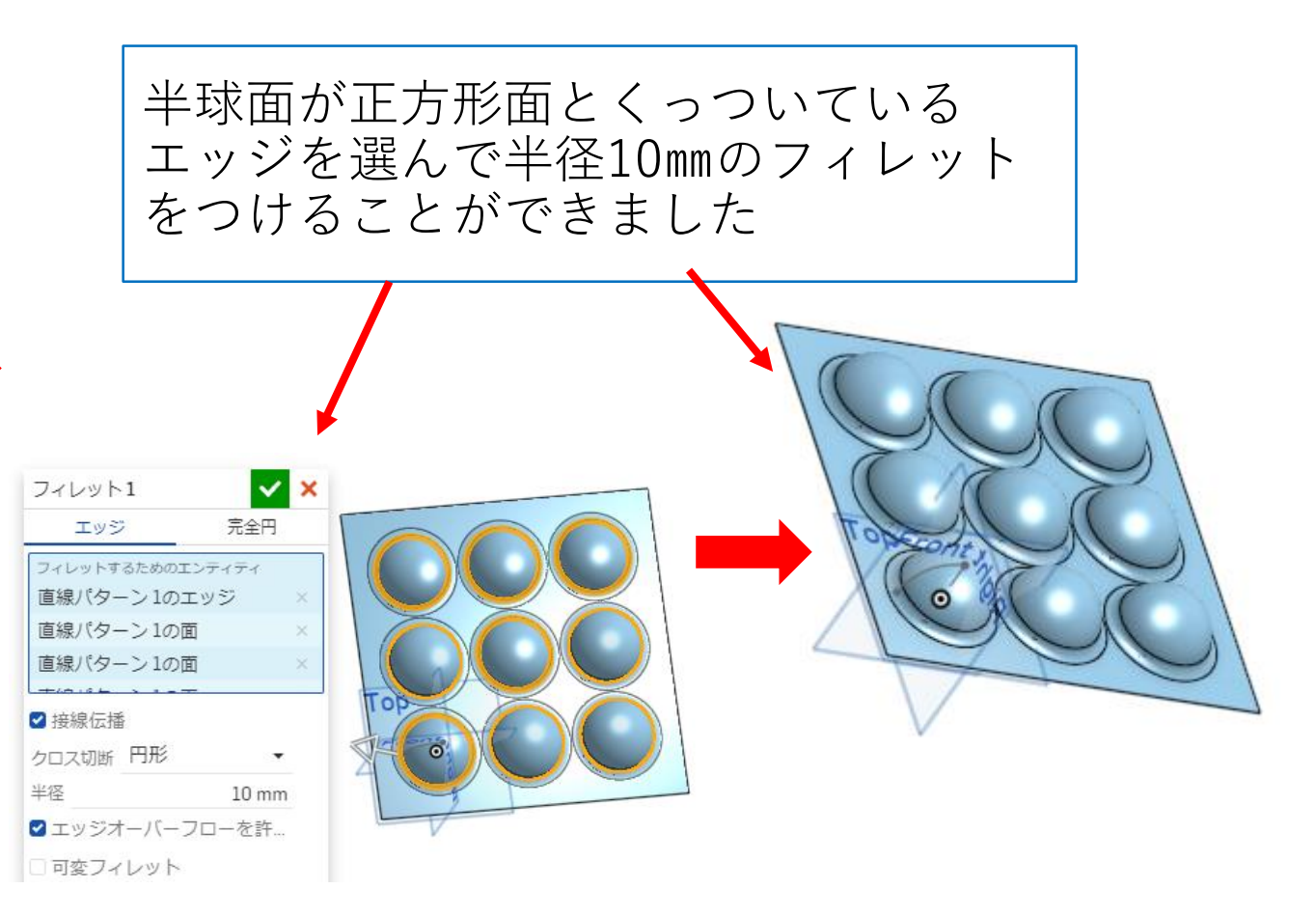

サーフィスを使う(7)

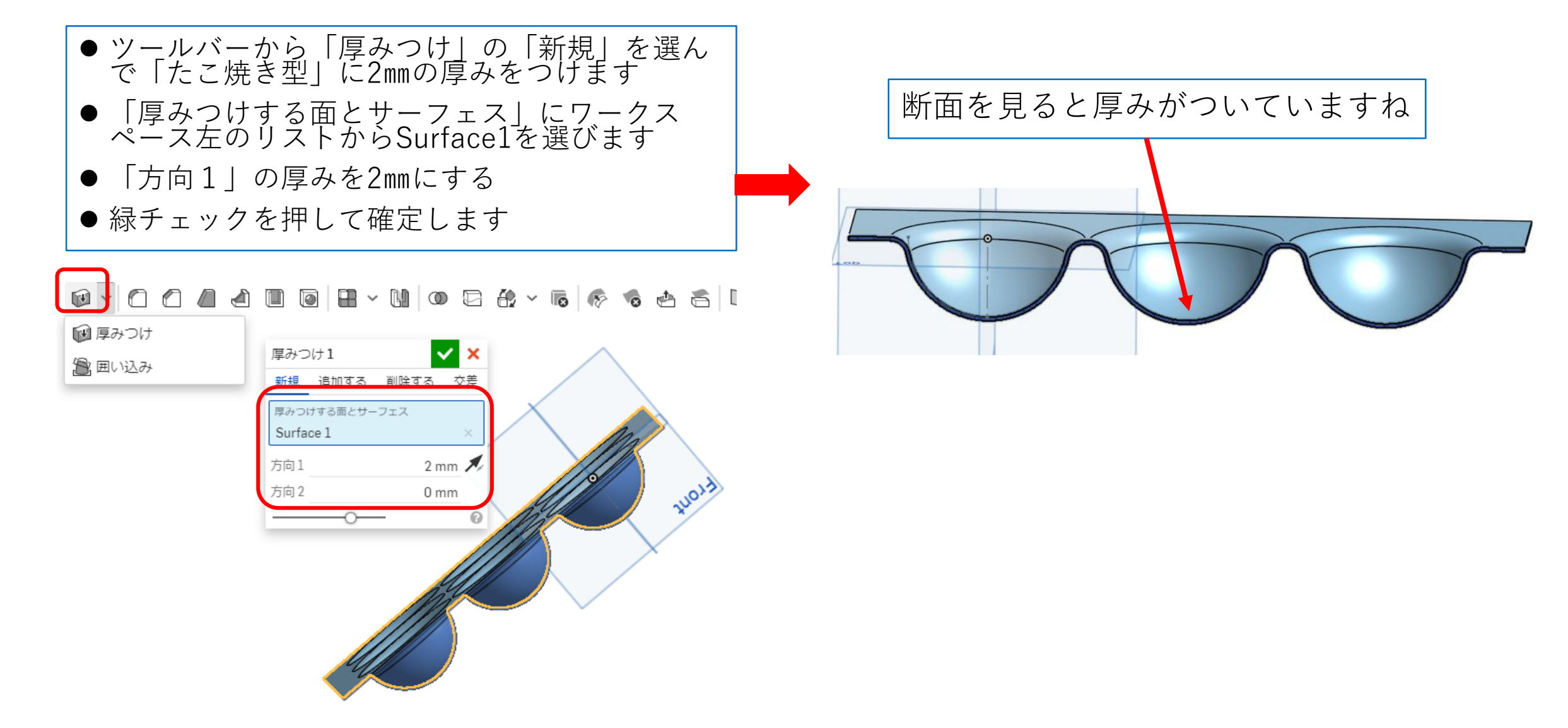

サーフィスを使う(8)

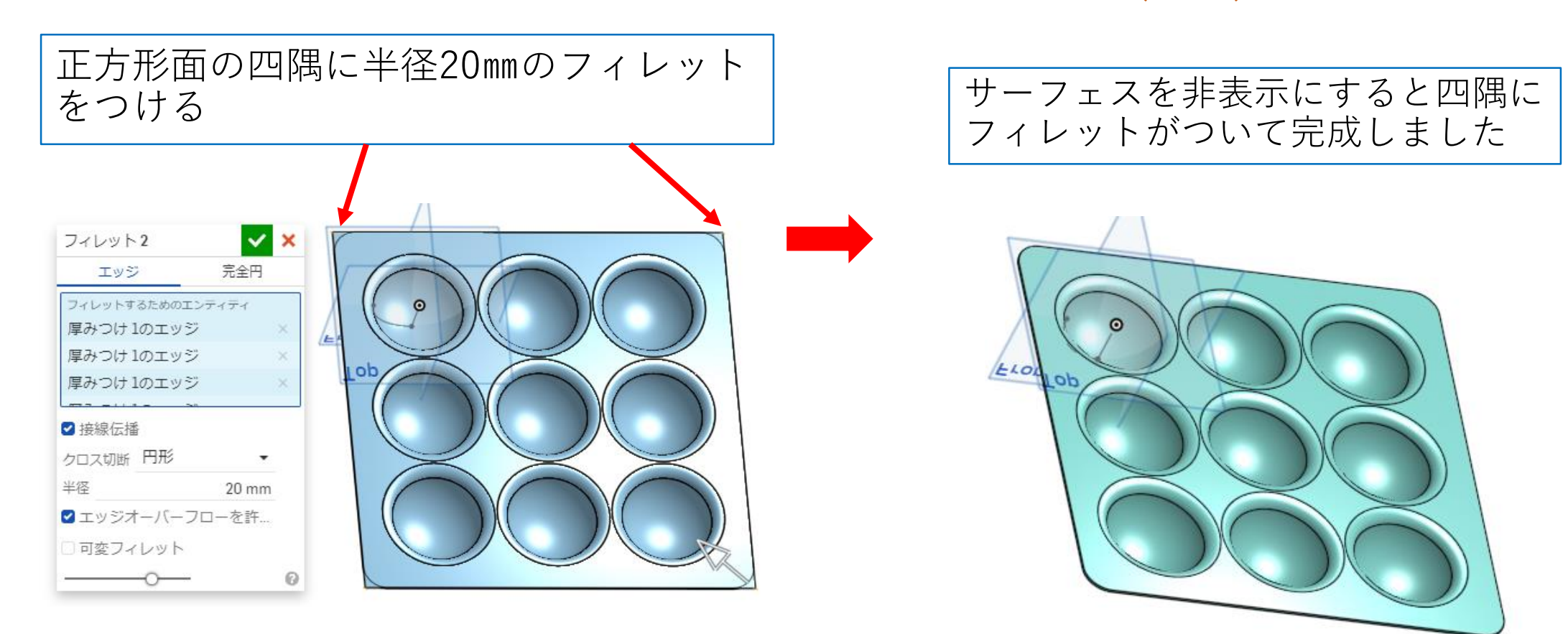